# How to set up Bank Account details and default Tax Election in AST

Navigate to <u>www.astfinancial.com</u>

# Click "Login" in the upper right of the screen

| ← ← https://www.astfinancial.com/login ▲ Login Landing Page ▲ □ |                                        | ~                                                    | ー ロ ×<br>ター 企 袋 隠 🧐    |
|-----------------------------------------------------------------|----------------------------------------|------------------------------------------------------|------------------------|
| × ⑤ ▼<br>SELECT COMPANY ▼                                       |                                        | About Us Knowledge Center News & Events Research Too | ls Contact Us Careers  |
|                                                                 | STATES                                 |                                                      | ٩                      |
| Issuer & Investor Services                                      | Governance, Proxy & Ownership Services | Class Actions & Mission Critical Services            | Restructuring Services |

## Click on the button next to "Individuals", then click on "Login" under "Employee Central

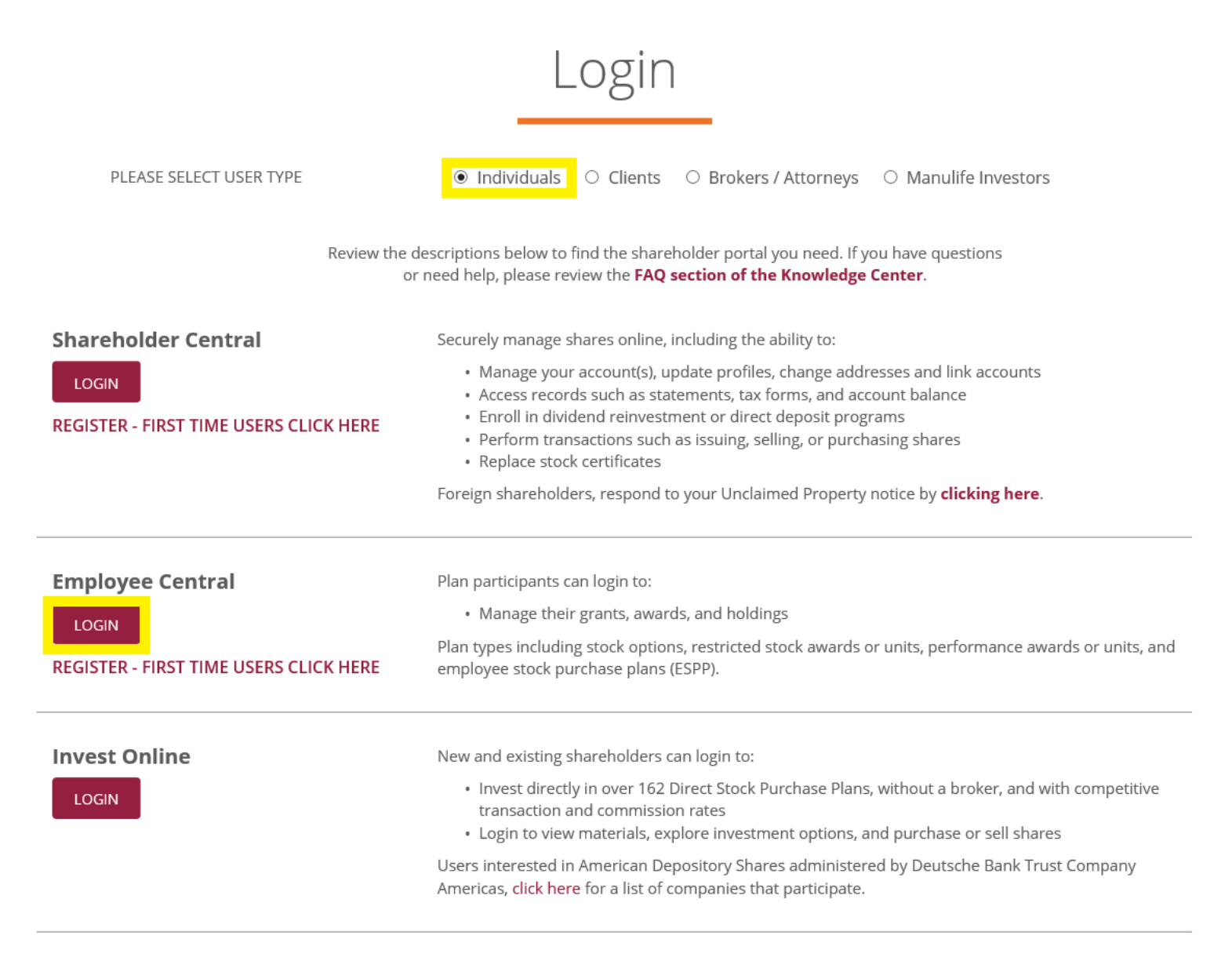

## Enter your Login ID

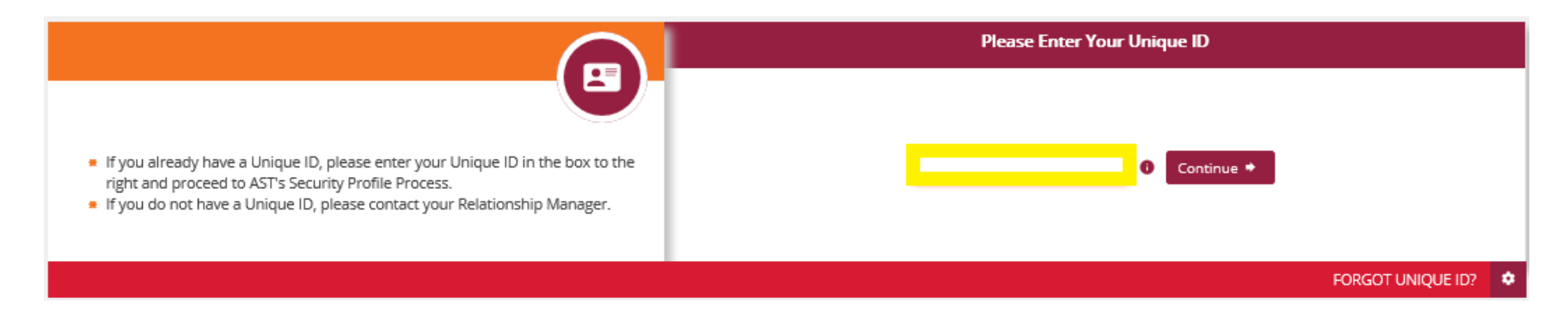

## Enter your Password

| PASSWORD                        | Please Enter Your Password Below                                                                                                    |
|---------------------------------|----------------------------------------------------------------------------------------------------|
| TIPS TO SAFEGUARD YOUR PASSWORD | Passerd<br>view reading the state<br>view reading the state<br>view reading the view reading the state<br>view reading the view reading the view read |
|                                 | LEARN MORE ABOUT THIS PAGE 🛛 NOT YOUR IMAGE AND PHRASE? 🚺 FORGOT YOUR PASSWORD? 🗢                                                                                                    |

# How to set up Direct Deposit and Reverse ACH in AST

From your home screen select "Equity Awards", "Restricted Stock" and then "Tax & Share Election"

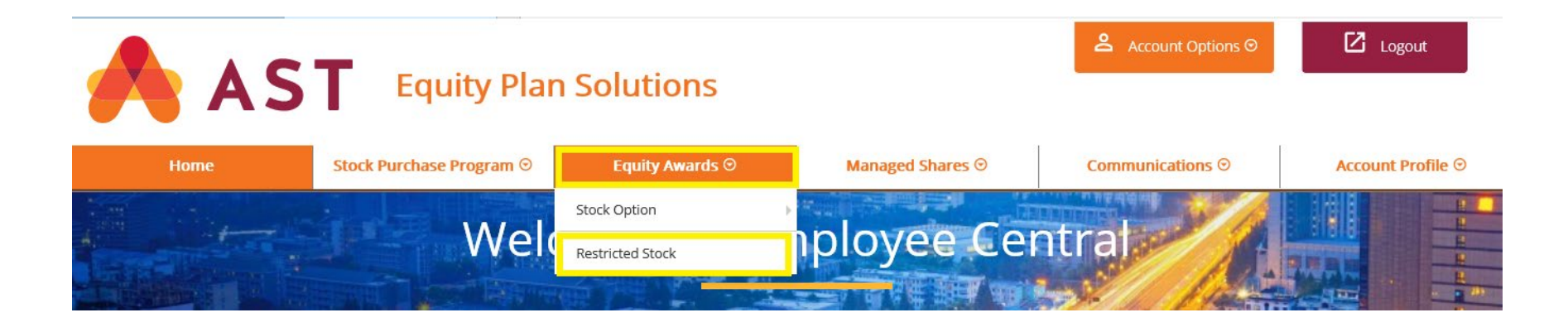

Select "Manage Proceeds" and "Direct Deposit"

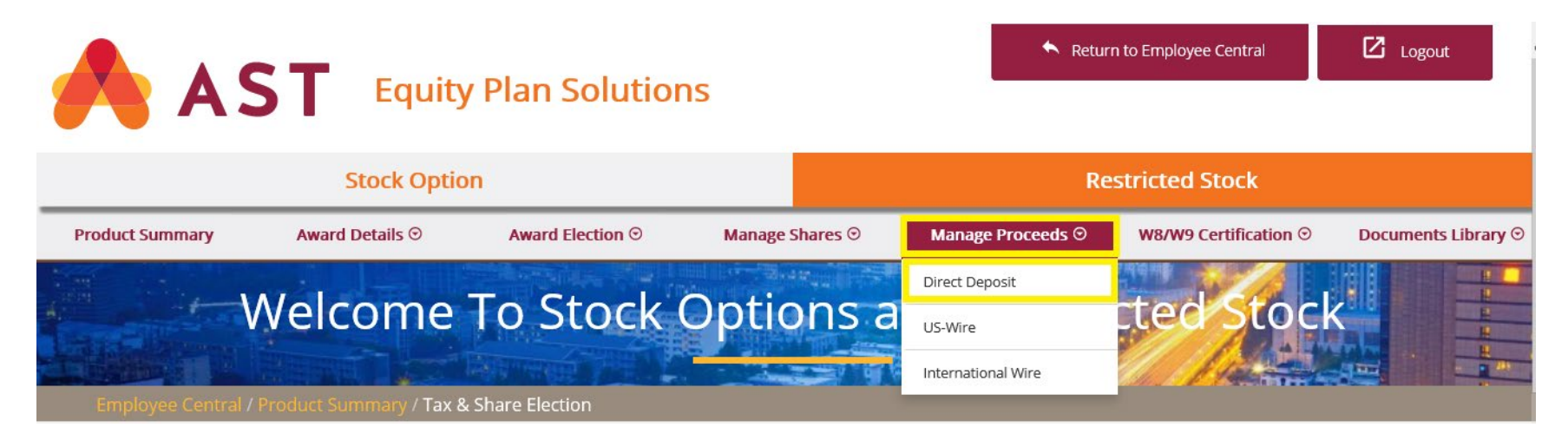

Select "Create Direct Deposit" and "Continue"

# **Direct Deposit** Wednesday, Apr 29, 2020 **Direct Deposit Selection** Creating or Updating your account information will not update any existing election you have made for future Restricted Stock release events. If you wish to update an existing election, please go to "Tax and Share Election" under the "Award Details" menu and make a new election. Please follow the steps indicated below to add, update, or delete delivery instructions for proceeds distribution. **Proceed Details ABA Number** Account Number Account Type Bank Name Default Proceed Account Holder Name **Action To Perform** Please select any one of the following option to perform on the selected proceed and click Continue. Create Direct Deposit 🔘 Update Direct Deposit Ø 🔵 Delete Direct Deposit Ø Continue 🌩

Enter your Bank Account information

"Reverse ACH" – Enables you to pay your tax liabilities through your bank account

"Default Proceed Account" – Sets your bank account to your main account for both tax liabilities and dividend payments

Select "Continue" once you have entered your details

| Direct Deposit                                                                                                    | Wednesday, Apr 29, 2020                                                                                             |
|----------------------------------------------------------------------------------------------------|----------------------------------------------------------------------------------------------------|
| <b>Direct Deposit Information</b><br>Direct Deposit is a service that deposits your proceeds into your U.S. checking or savings a proceeds are deposited, they are available to you as cash. | count. We will transfer your proceeds directly to your account at no cost. As soon as your                          |
| Bank Account Details                                                                                                    | How Do I                                                                                                    |
| ABA #                                                                                                    |                                                                                                    |
| Account #                                                                                                    |                                                                                                    |
| Account Holder Name                                                                                                    |                                                                                                    |
| Bank Country                                                                                                    | UNITED STATES                                                                                                    |
| Account Type                                                                                                    | Checking 💽                                                                                                    |
|                                                                                                    | Check this box if you would like the option of your tax liability being automatically pulled from your bank account |
|                                                                                                    | Default Proceed Account Check this box to make your main account                                                    |
|                                                                                                    | ← Back Continue ← Cancel ×                                                                                          |

Enter your password for "Employee Central" and select "Submit"

| Bank Account Details                 |             |                          |
|--------------------------------------|-------------|--------------------------|
| Bank Name                            |             |                          |
| ABA #                                | You're      |                          |
| Account #                            |             |                          |
| Account Holder Name                  | information |                          |
| Bank Country                         |             |                          |
| Account Type                         | here        |                          |
| Reverse ACH                          |             |                          |
| Default Proceed Account              |             |                          |
| Enter your Password and click submit |             |                          |
|                                      |             | ← Back Submit 🛛 Cancel × |

# How to set a default Tax Election in AST

From your home screen select "Equity Awards", "Restricted Stock" and then "Tax & Share Election"

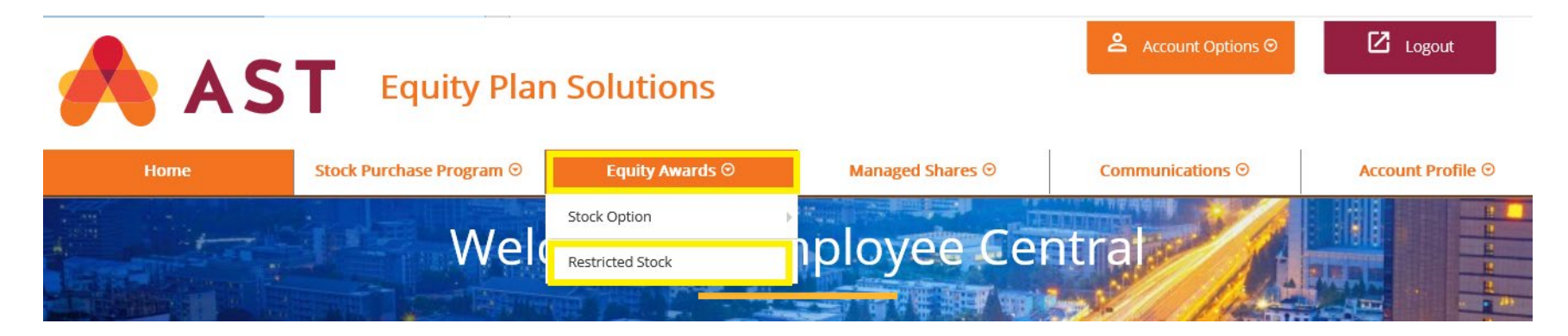

Click on any of the awards and then click on "Continue"

# **Tax & Share Election**

# **Award Selection**

Click on box to display the vesting dates to make elections

# Select The Award Restricted Stock Award

|   | Select | Award Date | Award Price | Awarded | Shares Issued | Scheduled to Vest | Election Details | Election End Date |
|---|--------|------------|-------------|---------|---------------|-------------------|------------------|-------------------|
| - |        | 03/31/2019 | \$0.00      | 199     | 67            | 132               |                  |                   |
|   | 0      | 03/31/2021 | \$0.00      | 67      | 0             | 67                | 🖸 On File        | 03/30/2021        |
|   | 0      | 03/31/2022 | \$0.00      | 65      | 0             | 65                | 🖸 On File        | 03/30/2022        |
| + |        | 03/31/2020 | \$0.00      | 61      | 0             | 61                |                  |                   |

Wednesday, Apr 29, 2020

Continue 🏓

Select "Cash Payment" or "Net Down Shares" then select "Continue"

"Cash Payment" – You will make your tax liability payment with either a check, reverse ACH, or wire (Receive all shares) "Net Down Shares" – Shares are withheld to cover your tax liability (Receive NET shares)

| Tax & Share Election Wednesday, Apr 29, 2020                                 |              |         |               |                   |  |
|------------------------------------------------------------------------------|--------------|---------|---------------|-------------------|--|
| Selected Award Restricted Stock Award                                        |              |         |               |                   |  |
| Award Date                                                                   | Award Price  | Awarded | Shares Issued | Scheduled to Vest |  |
| 03/31/2019                                                                   | \$0.00       | 199     | 67            | 132               |  |
| Please note : The Payment Method selected is applicable for Taxes only.      |              |         |               |                   |  |
| Please Select a Payment method from the c<br>Cash Payment<br>Net Down Shares | hoices below |         |               | ▲ Back Continue ◆ |  |

Make an election if you want to "Default Tax & Share Election"

By clicking the box you will authorize AST to perform future vesting events in the same manner. You are able to change your election at any point in time

#### What To Do With Your Shares?

Select one of the following methods for delivery of vested shares.

Book Entry with Transfer Agent

## **Default Tax & Share Election**

Check the box below to apply this Tax & Share Election to all remaining shares within this grant.

Default Tax & Share Election

🔸 Back 🛛 Continue 🌩

# Tax & Share Election Confirmation

Enter your password and select "Continue"

| Tax & Share Election Confirmation    |                                |
|--------------------------------------|--------------------------------|
| Vesting Date                         | 03/31/2021                     |
| Tax Payment Method                   | Cash Payment                   |
| Cash Payment Method                  | You're details here            |
| What to do with your shares          | Book Entry with Transfer Agent |
| Default Tax & Share Election         | Yes                            |
|                                      |                                |
| Enter your Password and click submit |                                |
|                                      | Sack Continue                  |

## Confirmation

| Tax & Share Election Accepted Successfully                                        |                                |  |  |  |
|-----------------------------------------------------------------------------------|--------------------------------|--|--|--|
| Vesting Date                                                                      | 03/31/2021                     |  |  |  |
| Tax Payment Method                                                                | Cash Payment                   |  |  |  |
| Cash Payment Method                                                               |                                |  |  |  |
| What to do with your shares                                                       | Book Entry with Transfer Agent |  |  |  |
| Default Tax & Share Election                                                      | Yes                            |  |  |  |
|                                                                                   |                                |  |  |  |
| The Confirmation number is RLE001120705                                           |                                |  |  |  |
| Please note down the confirmation number, which can be used for future references |                                |  |  |  |
|                                                                                   | Print this page 🖨              |  |  |  |